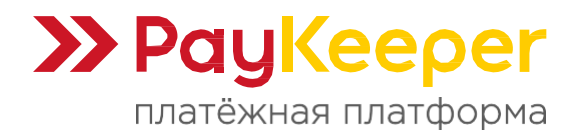

# Инструкция по установке платёжного плагина PayKeeper

Данный плагин предназначен для компонента Shopkeeper2 на платформе MODX Revolution.

### 1. Установка плагина

Для установки платёжного плагина необходимо произвести следующие действия:

- Скачайте архив плагина **paykeeper-<version>.transport.zip** и загрузите в папку **core/packages/** вашего сайта.
- В панели управления перейдите "Приложения Установщик Искать пакеты локально Да" (рисунок 1).

| Поиск                   |    | Сайт Мед                | Приложения 1 Управление                                                                                                    |                                   |                                                           | - + 0                      |
|-------------------------|----|-------------------------|----------------------------------------------------------------------------------------------------|-----------------------------------|-----------------------------------------------------------|----------------------------|
| Ресурсы Элементы Фай    | лы | Управл                  | Установщик<br>Управление приложениями и<br>репозиториями                                                                   |                                   |                                                           | Помощь!                    |
|                         |    | Пакеты                  | Остав Управление заказами                                                                                                  |                                   |                                                           |                            |
| Шаблоны                 | 00 | <b>A</b>                | Snopkeeper                                                                                                    |                                   |                                                           |                            |
| • 🥅 Дополнительные поля | 00 |                         |                                                                                                    |                                   |                                                           |                            |
| • 📲 Чанки               | 00 | Пакеты — з<br>выключать | коллекции компонентов MODX. Здесь вы можете управлять паке<br>гановленные пакеты, а также загружать новые. Щелкните правой | етами, инсталл<br>і кнопкой по ст | пировать и деинсталлировать<br>роке таблицы для отображен | , включать или<br>ия меню. |
| ► > Сниппеты            | 00 |                         |                                                                                                    |                                   |                                                           |                            |
| • 😋 Плагины             | 00 | Загрузит                | ополнения   🚓                                                                                                    |                                   | Поиск                                                     | Очистить фильтр            |
| 🕨 🖿 Категории           | 00 | Выбер                   | е поставщика                                                                                                    | Версия                            | Установлено                                               | Поставщик                  |
|                         |    | Загруз                  | лакет<br>лакет<br>ллировать Переустановить Удалить Посмотреть детали                                                       | 2.2.1-pl                          | Установлено<br>2024-07-09, 4:40 pm                        |                            |

Рисунок 1. Установка плагина через загрузку архива в папку

• В таблице пакетов появится пакет "paykeeper". Нажмите кнопку "Установить".

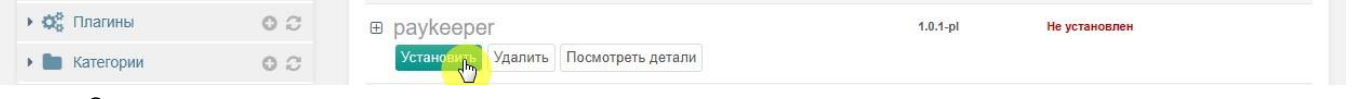

• Завершите установку.

Также плагин можно установить стандартным способом, используя опцию "Загрузить пакет" и выбрав архив (рисунок 2).

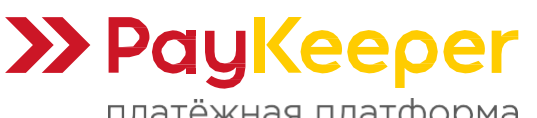

ООО «ПЭЙКИПЕР-ПРОЦЕССИНГ»

Тел: +7 (495) 984-87-51 https://paykeeper.ru

платёжная платформа

| Поиск                                     | Q. Ca | ийт Медиа Приложения                                              | Управление                       | <u> </u>                        | ¢ - 6    |
|-------------------------------------------|-------|-------------------------------------------------------------------|----------------------------------|---------------------------------|----------|
| Ресурсы Элементы Фай                      | йлы   | *                                                                 |                                  |                                 | Помощь!  |
|                                           | 4     | Пакеты — это коллекции компоне                                    |                                  | 3                               | или      |
| • 🔲 Шаблоны                               | 00    | BOID IN 4 A ID YCI AND I CHINDLE HARE DI                          | Файл                             | Состояние                       |          |
| <ul> <li>Дополнительные поля</li> </ul>   | 0 0   | Загрузить дополнения   🔺                                          | paykeeper-1.0.1-pl.transport.zip | 0 / 12.8 KiB                    | ь фильтр |
| • 📰 Чанки                                 | 00    | Выберите поставщика                                               |                                  |                                 | 350000   |
| •  Сниппеты                               | 00    | Искать пакеты локально.                                           |                                  |                                 | авщик    |
| <ul> <li>Ф<sup>6</sup> Плагины</li> </ul> | 00    | Деинсталлировать Переус                                           |                                  |                                 |          |
| • 🖿 Категории                             | 0 2   | <ul> <li>getresources</li> <li>Деинсталлировать Переус</li> </ul> |                                  |                                 |          |
|                                           |       | ⊞ pdotools                                                        | 2                                | 3                               |          |
|                                           |       | Деинсталлировать Переус                                           | Выберите файл(ы)                 | ть список   - Загрузить Закрыть |          |

Рисунок 2. Установка плагина через загрузку архива стандартным установщиком

## 2. Создание и настройка страниц

Необходимо создать новые или настроить существующие 4 страницы:

1) Страница для формы оплаты РауКеерег, куда будет происходить перенаправление со страницы оформления заказа. Вставить в поле "Содержимое ресурса" вызов сниппета:

### [[!Paykeeper? action='payment']]

2) Страница для принятия POST-оповещения об успешной оплате от сервера PayKeeper. Вставить в поле "Содержимое ресурса" вызов сниппета:

### [[!Paykeeper? action='callback']]

- 3) Страница с сообщением об успешной оплате. Содержание любое. Эту страницу можно использовать для перенаправления после успешной оплаты.
- 4) Страница с сообщением об отмене оплаты. Содержание любое. Эту страницу можно использовать для перенаправления в случае отказа от оплаты.

## 3. Изменение параметров сниппета Paykeeper

В административной панели во вкладке «Элементы» откройте «Сниппеты» и в категории сниппетов «PayKeeper» кликните по сниппету «Paykeeper». На открывшейся странице сниппета откройте вкладку «Параметры». Для разблокировки параметров нажмите кнопку «Параметры по умолчанию заблокированы». Заполните поля параметров (рисунок 3).

### PK\_PAYMENT\_FORM\_ID

Номер страницы для формы оплаты РауКеерег, созданная на шаге **2.1**. Только цифра.

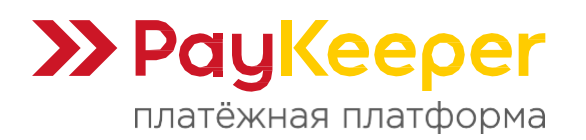

### PK\_PAYMENT\_FORM\_URL

Платежный адрес вашего сервера РауКеерег. Например, https://имя\_вашего\_сервера\_paykeeper/create/. Если вам сообщили, что ваш сервер с РауКеерег имеет адрес https://mysite.server.paykeeper.ru/, то необходимо указать https://mysite.server.paykeeper.ru/create/.

### PK\_SECRET\_SEED

Секретное слово. Вставьте придуманное или сгенерированное секретное слово из раздела настройки личного кабинета вашего сервера с РауКеерег в разделе "Получение информации о платежах".

### PK\_STATUS\_PAID

Номер статуса после оплаты. Цифра. По умолчанию 5, означающее статус «Оплата получена».

#### **PK\_STATUS\_PENDING**

Номер статуса при переходе на оплату. Цифра. По умолчанию 1, означающее статус «Принят к оплате».

#### PK\_VAT\_GOODS

НДС для товаров. Допустимые значения: none, 0, 10, 20, 110 или 120. По умолчанию none, означающее, что НДС не облагается.

#### PK\_VAT\_SERVICE

НДС для услуг. Допустимые значения: none, 0, 10, 20, 110 или 120. По умолчанию none, означающее, что НДС не облагается.

| Поиск                                                                                                    | Q Ca | айт Медиа При            | иложения Управлен      | ие –             |                                | 0 ~ \$ []                  |
|----------------------------------------------------------------------------------------------------|------|--------------------------|------------------------|------------------|--------------------------------|----------------------------|
| Ресурсы Элементы Фай                                                                                                    | йлы  | Сниппет: Payk            | сниппет Параметры      | 4                | Сохранить Копирое              | ать. Отменить. Помощь!     |
| • 🔲 Шаблоны                                                                                                    | 00   | Создать параметр         | Параметры по умолчанию | о разблокированы | Добавить набор параметров      | Сохранить набор параметров |
| • 🔲 Дополнительные поля                                                                                                    | 0 0  | A RMN                    |                        | Тип              | Значение                       |                            |
| <ul> <li>Чанки</li> <li></li> <li></li> <l< th=""><th>00</th><th>🗐 Раздел: (Не указано) (</th><th>7 Параметры)</th><th></th><th></th><th></th></l<></ul> | 00   | 🗐 Раздел: (Не указано) ( | 7 Параметры)           |                  |                                |                            |
| <ul> <li>Formlt (7)</li> <li>PayKeeper (1)</li> </ul>                                                                                                    | 0    |                          | ID                     | Текстовое поле   | 5                              |                            |
| Paykeeper (34)                                                                                                    |      |                          | URL                    | Текстовое поле   | https://bau_domen.server.payke | eper.ru/create             |
| 404 (30)     getResources (8)                                                                                                    |      |                          |                        | Текстовое поле   | 5                              |                            |
| • 😋 Плагины                                                                                                    | 0 2  | PK_STATUS_PENDING        | 3                      | Текстовое поле   | 1                              |                            |
| • 🖿 Категории                                                                                                    | 0 0  |                          |                        | Текстовое поле   | 20                             |                            |
|                                                                                                    |      |                          |                        | Текстовое поле   | none                           |                            |

Рисунок 3. Настройка параметров сниппета Paykeeper

## 4. Настройка шаблона оформления заказа

Перейдите на то место, где у вас находится форма оформления заказа. Это может быть ресурс, шаблон или чанк. В форме должен быть выпадающий список (select) для выбора метода оплаты.

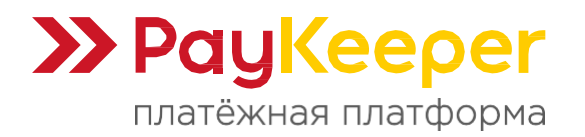

Пример:

```
<select name="payment">
<option value="При получении" [[!+fi.payment:FormItIsSelected=`При получении`]]>При
получении</option>
</select>
```

Добавьте строку **<option value="paykeeper">Оплата картами на сайте</option>**. Важно, чтобы в опции передавалось значение **paykeeper**. Должно выглядеть, например, так:

```
<select name="payment">
<option value="paykeeper">Оплата картами на сайте</option>
<option value="При получении" [[!+fi.payment:FormItIsSelected='При получении']]>При
получении</option>
</select>
```

Далее, найдите, где у вас вызывается сниппет **Formit**. Обычно сниппет вызывается в шаблоне оформления заказа. В вызове сниппета Formit в список используемых хуков **hooks** необходимо добавить **paykeeper** перед redirect. Например:

```
[[!Formlt?
&hooks='spam,shk_fihook,paykeeper,redirect'
&submitVar='order'
&redirectTo='1'
&validate='address:required,fullname:required,email:email:required,phone:required'
&errTpl='<br /><span class="error">[[+error]]</span>'
]]
```

Теперь после отправки заказа на следующей странице будет появляться страница с формой оплаты PayKeeper.

## 5. Настройка приёма оповещений об оплате

Перейдите в личном кабинете PayKeeper в раздел «Настройки - Получение информации о платежах» (рисунок 4). Заполните следующие поля:

- Способ получения уведомлений о платежах Выберите из списка «POST-оповещения».
- URL, на который будут отправляться POST-запросы
   Укажите полный адрес страницы, которая содержит вызов сниппета Paykeeper на шаге 2.2.
- Секретное слово

Сгенерируйте кнопкой «Сгенерировать» или придумайте секретное слово. Оно должно совпадать с тем, что было указано на шаге 3 в поле **PK\_SECRET\_SEED**.

После завершения настройки нажмите кнопку «Сохранить».

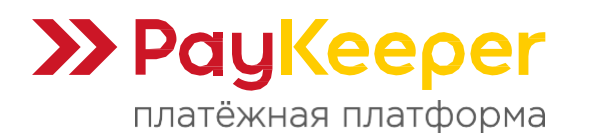

| НАСТРОЙКИ                          |                                                                                                    |                                                                                                    |  |  |  |  |
|------------------------------------|----------------------------------------------------------------------------------------------------|----------------------------------------------------------------------------------------------------|--|--|--|--|
| Общие параметры                    | СПОСОБ ПОЛУЧЕНИЯ УВЕДОМЛЕНИ                                                                                                    | 1Я О ПЛАТЕЖАХ                                                                                                    |  |  |  |  |
| Настройка формы оплаты             | -                                                                                                    |                                                                                                    |  |  |  |  |
| Получение информации о<br>платежах | РауКеерег предоставляет возможность оповещать организацию о принятых платежах с помощью отправки писем на<br>адрес электронной почты, либо POST запросом на указанный URL. |                                                                                                    |  |  |  |  |
| Доступ в личный кабинет            | Способ получения уведомления о                                                                                                    | РОST-оповещения 🗘                                                                                                    |  |  |  |  |
| SMTP-сервер                        | платежах 🎱                                                                                                    |                                                                                                    |  |  |  |  |
| Адреса перенаправления<br>клиента  | URL, на который будут                                                                                                    |                                                                                                    |  |  |  |  |
| Закрывающие документы              | отправляться РОЗ І-запросы                                                                                                    | • Поле не может быть пустым                                                                                                    |  |  |  |  |
| Фискализация                       | Секретное слово                                                                                                    | СГЕНЕРИРОВАТЬ<br>* Поле не может быть пустым<br>Используйте латинские буквы в верхнем и нижнем<br>регистре, цифры и знаки препинания |  |  |  |  |
|                                    |                                                                                                    | СОХРАНИТЪ ИЛИ <u>Отменить изменения</u>                                                                                              |  |  |  |  |

Рисунок 4. Настройка POST-оповещения

# 6. Настройка адресов перенаправления

Вы можете настроить адреса перенаправления при успешном завершении оплаты и неудаче в процессе оплаты (рисунок 5).

- Пропускать служебные страницы PayKeeper
   Включите данную опцию, если не желаете, чтобы показывались служебные страницы после завершения оплаты.
- URL страницы, на которую клиент переходит при успешном завершении оплаты Здесь вы можете указать полный адрес той страницы вашего сайта, которую вы создали / настроили на шаге 2.3.
- URL страницы, на которую клиент переходит при неудаче в процессе оплаты Здесь вы можете указать полный адрес той страницы вашего сайта, которую вы создали / настроили на шаге 2.4.

Нажмите кнопку «Сохранить» после окончания настройки раздела.

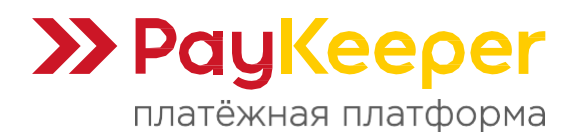

| Общие параметры                    | АДРЕСА ПЕРЕНАПРАВЛЕНИЯ КЛИЕНТА                                                                                                    |
|------------------------------------|----------------------------------------------------------------------------------------------------|
| Настройка формы оплаты             |                                                                                                    |
| Получение информации о<br>платежах | После завершения операции оплаты пользователь возвращается на служебные страницы РауКеерег (http://<ваш<br>сервер PayKeeper>/fail/ и http://<ваш сервер PayKeeper>/success/). Они отображают сообщение о результате<br>операции, и, если оплата не удалась, описание возможных причин неудачи. |
| Доступ в личный кабинет            | С этой страницы пользователь переходит по ссылке обратно на сайт организации. По умолчанию, возврат происходит на<br>главную страницу, но при помощи следующей таблицы Вы можете задать, по каким URL-адресам пользовать сможет перейти в                                                      |
| SMTP-сервер                        | случае успеха и в случае неудачи при оплате.<br>Обратите внимание, что эти URL нельзя изменять в зависимости от номера заказа, а переход по ним ни в коем случае нельзя                                                                                                    |
| Адреса перенаправления<br>клиента  | считать завершением оплаты. Для того чтобы автоматически отмечать заказы как оплаченные, необходимо использовать<br>POST-интеграцию и обрабатывать POST-сообщения об успешных платежах. Настроить POST-интеграцию можно в пункте<br>Получение информации о платежах.                           |
| Закрывающие документы              |                                                                                                    |
| Фискализация                       | <ul> <li>Пропускать служебные страницы</li> <li>PayKeeper</li> <li>URL страницы, на которую клиент</li> </ul>                                                                                                    |
|                                    | переходит при успешном 🗗<br>завершении оплаты                                                                                                    |
|                                    | URL страницы, на которую клиент<br>переходит при неудаче в<br>процессе оплаты                                                                                                    |
|                                    | сохранить или <u>Отменить изменения</u>                                                                                                    |

Рисунок 5. Настройка адресов перенаправления